Math - Documentation Updating Individual Course Details Adding Syllabi for Courses

# Table of Contents

| Course Schedule Page                    | .3 |
|-----------------------------------------|----|
| Svllabi                                 | .3 |
| Adjusting Links on Course Schedule Page | .5 |
| Work with Course Article                | .6 |
| Sample Article on Front End             | .6 |
| Upload Syllabi in Article               | .7 |
| Add Course Schedule Details             | .9 |

# **Course Schedule Page**

### Syllabi

To work with syllabi, all syllabi .pdf files can be loaded either the media manager, or via the file upload link in the editor.

#### 1. File Naming Standard

If the file is named appropriately, it can them be displayed also within the course schedule, which could be useful to students. Just by NAMING the file appropriately it will AUTOMATICALLY be displayed in the Course Schedule Module.

semester-school-subject-course.extension semester-school-subject-course-section.extension

where semester = MYYYY and "M" should be replaced with the semester month equivalents:

Spring: 1 Summer: 7 Fall: 9 Winter: 0

If the section is not supplied, the syllabus will be treated as a default syllabus for the course and be loaded for any sections which do not have one uploaded. The extension can be doc, docx, pdf, txt, etc. (.pdf is recommended)

Example for course: Spring, 2017, 01-640-026 (no section supplied) 12017-01-640-026.pdf

students phocagallery avatars Scroll DOWN the page to enus 🚽 Content -Components resources find SYLLABI Folder. Computing Articles stories Categories svllabi template Click on Syllabi Folder Featured Articles te New Fol uploads PREBEO SPHonors Media SPNM Click Upload (this will 10 Delete Complete: /svllabi/1201 upload into the Syllabi Folder) 🖾 Media 🔂 Upl Re New Folder X Delete ¢ Thumbnail View Detail View Media Folders 🗁 Root: images/syllab academics Preview Image Name course\_descriptions cmsr

File needs to be put in the **syllabi Directory** (Can use media manager)

Example of how it could work and display on the Course Schedule Screen:

Using file: 12017-01-640-026.pdf (no section defined)

|     | All               |                                              |       |           |                 |                |     |               |  |  |  |  |  |
|-----|-------------------|----------------------------------------------|-------|-----------|-----------------|----------------|-----|---------------|--|--|--|--|--|
| now | All               | ▼ entries                                    |       |           |                 | Search:        |     |               |  |  |  |  |  |
|     |                   | COURSE A CR                                  | ŧ     |           | COURSE TITI     | .E             | ¢   | CROSS LISTING |  |  |  |  |  |
| +   | 01:640:001        | 1.5                                          | Co    | mputation | nal Skills      |                |     |               |  |  |  |  |  |
| +   | 01:640:011        | 2                                            | Pre   | calc Pt 1 | Wkshop          |                |     |               |  |  |  |  |  |
| +   | 01:640:012        | 2                                            | Pre   | calc Pt 2 | Wkshop          |                |     |               |  |  |  |  |  |
| +   | 01:640:025        | 3                                            | Ele   | mentary   |                 |                |     |               |  |  |  |  |  |
| -   | 01:640:026        | 3                                            | Inte  | ermediate | Algebra         |                |     |               |  |  |  |  |  |
| PI  | erequisites: 01:6 | 40:024 <b>OR</b> 01:640:025 <b>OR</b> 01:640 | 0:027 |           |                 |                |     |               |  |  |  |  |  |
|     | SECTION           | PROFESSOR                                    |       |           | SCHEDU          | ILE            |     | SYLLABUS      |  |  |  |  |  |
| _   | 02 (00240)        |                                              |       | Thu       | 1:10PM-2:30PM   | MU-301 (CAC)   | Lec | Pullabus      |  |  |  |  |  |
|     | JZ (UUZ4U)        | LINDOUE, I                                   |       | Tue       | 1:10PM-2:30PM   | MU-301 (CAC)   | Lec | oynabus       |  |  |  |  |  |
|     | 03 (02288)        | PAPALLG                                      |       | Tue       | 2:50PM-4:10PM   | CA-A4 (CAC)    | Lec | Syllabus      |  |  |  |  |  |
|     | 00 (02200)        | TALACI, G                                    |       | Thu       | 2:50PM-4:10PM   | CA-A4 (CAC)    | Lec | Oynabus       |  |  |  |  |  |
|     | 04 (02363)        | LINDBOE, T                                   |       | Mon       | 1:10PM-2:30PM   | HH-B5 (CAC)    | Lec | Syllabus      |  |  |  |  |  |
|     | 01 (02000)        | 21100002,1                                   |       | Wed       | 1:10PM-2:30PM   | HH-B5 (CAC)    | Lec |               |  |  |  |  |  |
|     | 05 (00238)        | PATEL, SAIJU                                 |       | Wed       | 2:50PM-4:10PM   | HH-B4 (CAC)    | Lec | Svilabus      |  |  |  |  |  |
| _   |                   |                                              |       | Mon       | 2:50PM-4:10PM   | HH-B4 (CAC)    | Lec | -             |  |  |  |  |  |
|     | 06 (03562)        | EVANS, JUDITH                                |       | Thu       | 2:50PM-4:10PM   | FH-A2 (CAC)    | Lec | Syllabus      |  |  |  |  |  |
|     |                   |                                              |       | Tue       | 2:50PM-4:10PM   | FH-A2 (CAC)    | Lec | -,            |  |  |  |  |  |
|     | 08 (00239)        | SCHWARTZ, S                                  |       | Mon       | 8:40AM-10:00AM  | LSH-B110 (LIV) | Lec | Syllabus      |  |  |  |  |  |
|     |                   |                                              |       | Inu       | 8:40AM-10:00AM  | LSH-B110 (LIV) | Lec | -             |  |  |  |  |  |
|     | 09 (03358)        | PATEL, SAIJU                                 |       | Mon       | 10:20AM-11:40AM | BE-111 (LIV)   | Lec | Syllabus      |  |  |  |  |  |
| _   |                   |                                              |       | Thu       | 10.20AW-11.40AW | BE-221 (LIV)   | Lec |               |  |  |  |  |  |
|     | 10 (04695)        | HIRSCH, LEWIS                                |       | Mon       | 12:00PM-1:20PM  | LSH-B105 (LIV) | Lec | Syllabus      |  |  |  |  |  |
| _   |                   |                                              |       | Wed       | E-25DM C-55DM   | HCK 107 (D/C)  | Loo |               |  |  |  |  |  |
|     | 16 (07727)        | MUKHERJEE, A                                 |       | Mon       | 5:35PM-6:55PM   | HCK-127 (D/C)  | Lec | Syllabus      |  |  |  |  |  |
|     |                   |                                              |       | Thu       | 9:15AM-10:35AM  | HCK-201 (D/C)  | Lec |               |  |  |  |  |  |
|     | 18 (00241)        | SAFRAN, STEVEN                               |       | Mon       | 9:15AM-10:35AM  | HCK-201 (D/C)  | Lec | Syllabus      |  |  |  |  |  |
|     |                   |                                              |       | Mon       | 10:55AM-12:15PM | WAL-203 (D/C)  | Lec |               |  |  |  |  |  |
|     | 19 (02439)        | SAFRAN, STEVEN                               |       | Thu       | 10:55AM-12:15PM | WAL-203 (D/C)  | Lec | Syllabus      |  |  |  |  |  |
|     | 00 (000 (5)       |                                              |       | Mon       | 6:10PM-7:30PM   | HH-A3 (CAC)    | Lec |               |  |  |  |  |  |
|     | 22 (00242)        | BENEDICT, K                                  |       | Wed       | 6:10PM-7:30PM   | HH-A3 (CAC)    | Lec | Syllabus      |  |  |  |  |  |

## Using file: 12017-01-640-025-02.pdf (for section 2 only)

|            | 11.640.012                | -                        | Proceio Pt 2      | Wkehop                 |                  |            |                    |  |
|------------|---------------------------|--------------------------|-------------------|------------------------|------------------|------------|--------------------|--|
|            | 11:040:012                | 2                        | Frecalc Ft 2      | wkshop                 |                  |            |                    |  |
| 0          | )1:640:025                | 3                        | Elementary        | Algebra                |                  |            |                    |  |
| Prere      | equisites: 01:640:001     |                          |                   |                        |                  |            |                    |  |
|            | SECTION                   | PROFESSOR                |                   | SCHEDU                 | ILE              |            | SYLLABUS           |  |
|            | 00 (07004)                |                          | Mon               | 11:30AM-12:50PM        | HH-A7 (CAC)      | Lec        | O ulla hura        |  |
|            | 02 (07691)                | KINKHABWALA, H           | Thu               | 11:30AM-12:50PM        | HH-A7 (CAC)      | Lec        | Syllabus           |  |
| 04 (00060) |                           |                          | Wed               | 4:30PM-5:50PM          | FH-B6 (CAC)      | Lec        |                    |  |
|            | 04 (02362)                | COLLINS, E               | Mon               | 4:30PM-5:50PM          | FH-B6 (CAC)      | Lec        |                    |  |
|            | 05 (07000)                |                          | Mon               | 6:10PM-7:30PM          | FH-A6 (CAC)      | Lec        |                    |  |
|            | 05 (07692) BURNS, S       |                          | Wed               | 6:10PM-7:30PM          | FH-A6 (CAC)      | Lec        |                    |  |
|            | 00 (00057)                |                          | Tue               | 2:15PM-3:35PM          | HCK-112 (D/C)    | Lec        |                    |  |
|            | 06 (03257)                | SCHWARTZ, S              | Thu               | 2:15PM-3:35PM          | HCK-112 (D/C)    | Lec        |                    |  |
| Sec        | ction 20 Note: Students V | Vanting This Section;mus | st Register for 6 | 340: 001: 20;ind. #056 | 73 & Will Automa | tically;be | Registered for 640 |  |
| 025        | : 20                      |                          |                   |                        |                  |            |                    |  |
|            | 00 (00880)                | DADALLO                  | Tue               | 1:10PM-2:30PM          | CA-A3 (CAC)      | Lec        |                    |  |
|            | 20 (02669)                | PAPALI, G                | Thu               | 1:10PM-2:30PM          | CA-A3 (CAC)      | Lec        |                    |  |

#### **Adjusting Links on Course Schedule Page**

|                          | entrie | All        | w All   | Show |
|--------------------------|--------|------------|---------|------|
| COURSE A CR A COURSE T   |        |            |         |      |
|                          | COURSE | COUR       |         |      |
| 1.5 Computational Skills | 0:001  | 01:640:001 | 01:640: | +    |
| 2 Precalc Pt 1 Wkshop    | 0:011  | 01:640:011 | 01:640: | +    |
| 2 Precalc Pt 2 Wkshop    | 0:012  | 01:640:012 | 01:640: | +    |
| 3 Elementary Algebra     | 0:025  | 01:640:025 | 01:640: | +    |
| 3 Intermediate Algebra   | 0:026  | 01:640:026 | 01:640: | -    |

This link can be 'built' using a .csv file. This way the link will go directly to that course detail page.

This .csv file should only be modified when a BRAND NEW course is added to the system. This file can be modified, then re-uploaded to the media folder.

#### Fields used:

Each field should be separated by a ',' Comma's can not be used in the course names or other fields. Course Code: \*:01:640:001 Course Name: Computational Skills URL: https://www.sas.rutgers.edu/cms/math/academics/undergraduate/course-pages/1113-01-640-001computational-skills

#### **Upload** .csv File

To upload a new .csv file the initial file must be 'deleted first', then uploaded.

| 🕀 Upload 🐚 Create N           | ew Folder X Delete       |             | Help Options  |
|-------------------------------|--------------------------|-------------|---------------|
| e                             | III Thumbnail View       |             |               |
| Media Folders                 |                          |             |               |
| academics                     | finmath                  |             | × 🗆           |
| course descriptions           | math-main-site           |             | × 🗆           |
| m cmsr                        | news_announcements       |             | × 🗆           |
| Comprofiler                   | people                   |             | × 🗆           |
| plug_cbfilefield              | phocagallery             |             | × 🗆           |
| 664                           | resources                |             | ×             |
| 🖿 data                        | slideshow                |             | ×             |
| events                        | stories                  |             | ×             |
| Gelfand_Memorial              | evilabi                  |             | * 0           |
| Coometrie Applyieie Coofferer | - Synton                 |             |               |
| Conen Hours                   | lempate                  |             | <u> </u>      |
| amo                           | uploads                  |             | <u>^</u>      |
| 100                           | Kerner_Krauth.pdf        |             | 1.63 MB 🗙 🗌   |
| 101                           | ru_courses_overrides.csv |             | 15.33 kB 🗙 🗌  |
| 102                           | 705b.jpg                 | 3072 × 2304 | 2.86 MB 🗙 🗌   |
| 103                           | 705c.jpg                 | 3072 × 2304 | 3.01 MB 🗙 🗌   |
| 104                           | HillCenter.jpg           | 600 x 400   | 305.83 kB 🗙 🗌 |
| 105                           | home.gif                 | 20 × 20     | 139 b 🗙 🗌     |
| 107                           | weill2.jpg               | 499 x 332   | 40.37 kB 🗙    |
| 108                           |                          |             |               |
| 109                           |                          |             |               |
| <b>I</b> 111                  |                          |             |               |
| 88                            |                          |             |               |

# Work with Course Article

## Sample Article on Front End

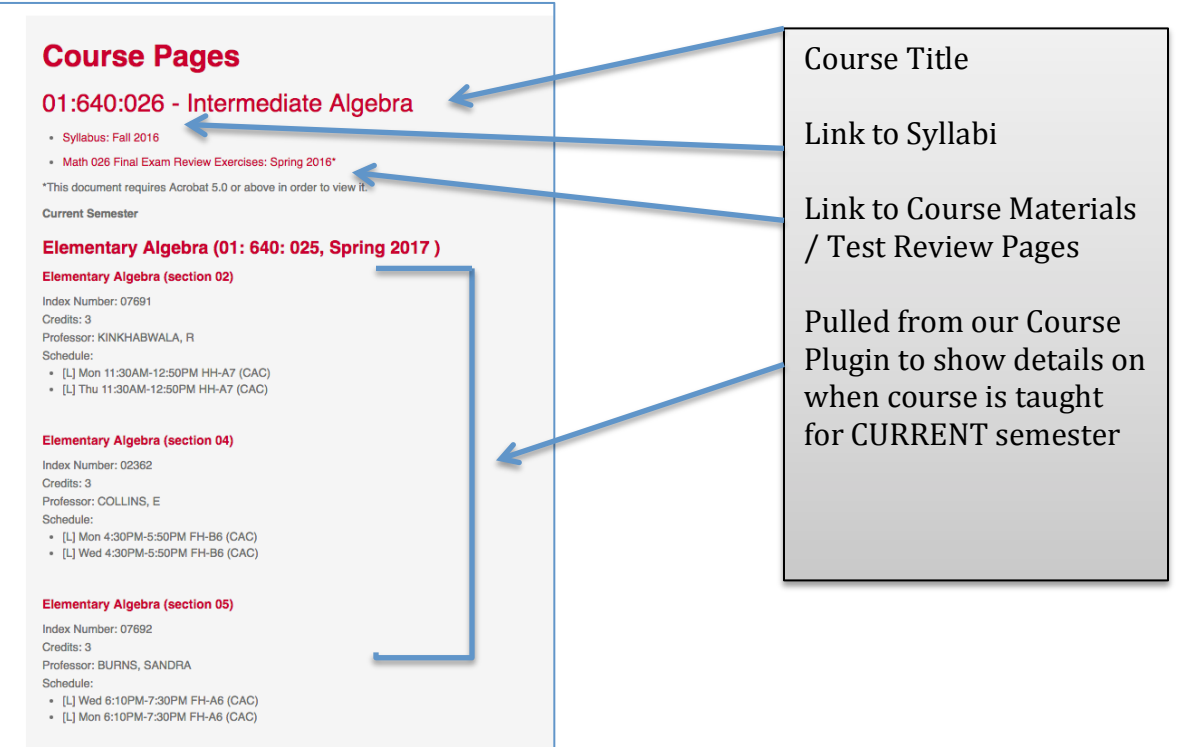

### **Edit Article**

(or copy an article that already exists)

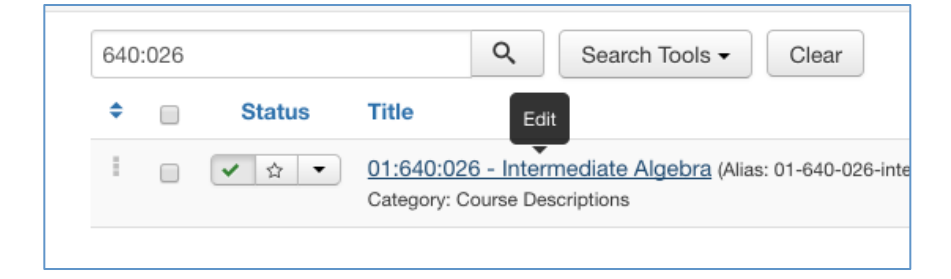

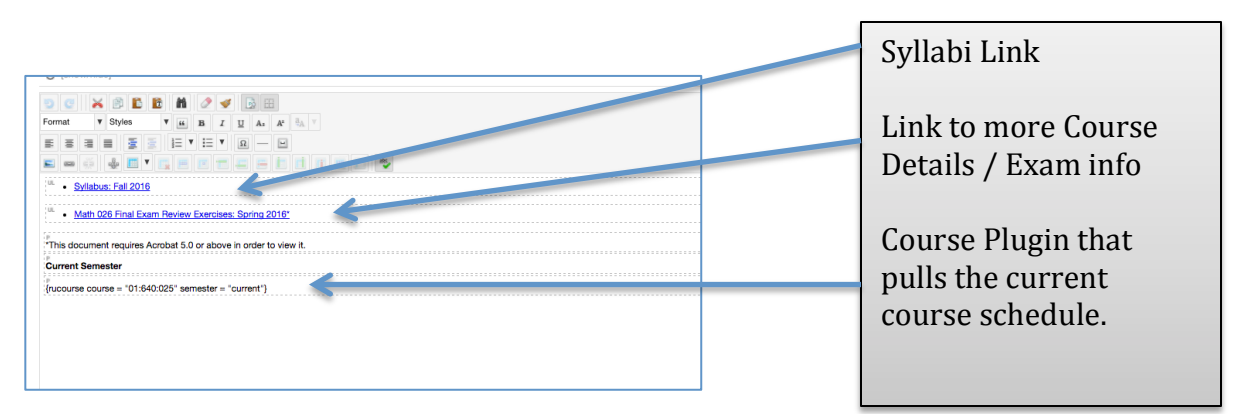

# **Upload Syllabi in Article**

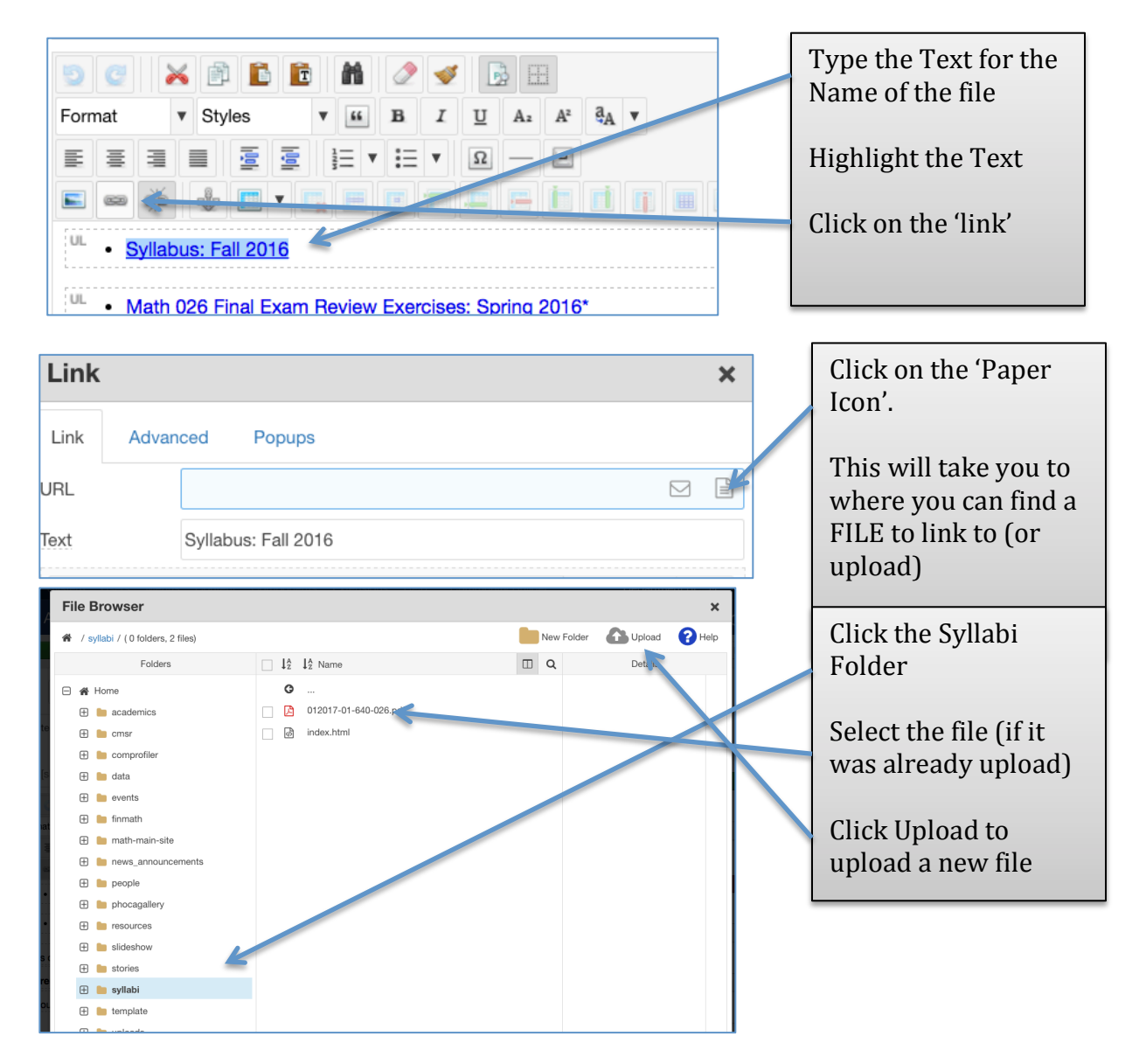

**Change the Article Create Date** If the article was created as a COPY, then the create date should be altered to reflect the current date.

| Title * Teaching Scheo  | dule - Undergraduate - Spring 2017 (TEST)               | Click on the<br>PUBLISHING |
|-------------------------|---------------------------------------------------------|----------------------------|
| Content Images and Lini | ks Options Publishing Configure Edit Screen Permissions | Tab                        |
| Start Publishing        | 2016-09-26 15:06:19                                     |                            |
| Cipich Dublishing       |                                                         |                            |

| Title *                            | Teaching Sch               | ?        |                 | Se                | pteml     | ber, 2(      | 016          |               | ×   | ing 2017 (TEST           | Click on Created<br>Date |
|------------------------------------|----------------------------|----------|-----------------|-------------------|-----------|--------------|--------------|---------------|-----|--------------------------|--------------------------|
| Conte                              | ent Images and             | «<br>wk  | <b>ر</b><br>Sun | Mon               | To<br>Tue | day<br>Wed   | Thu          | Fri           | Sat | Configure Edit Screen    | Click on 'Today'         |
| Start Pu                           | 34<br>35<br>36             | 4        | 5<br>12         | 6<br>13           | 7<br>14   | 1<br>8<br>15 | 2<br>9<br>16 | 3<br>10<br>17 |     | Click on the             |                          |
| Finish P                           | 37<br>38                   | 18<br>25 | 19<br>26        | 20<br>27<br>Go to | 21<br>28  | 22<br>29     | 23<br>30     | 24            |     | (Calendar will<br>close) |                          |
| Created Date 2016-09-26 15:06:19 3 |                            |          |                 |                   |           |              |              |               | ,   |                          |                          |
| Created                            | Created By Michelle Martel |          |                 |                   |           |              |              |               |     |                          |                          |
| Created                            | by Alias                   | ſ        |                 |                   |           |              |              |               |     |                          |                          |

#### Add Course Schedule Details

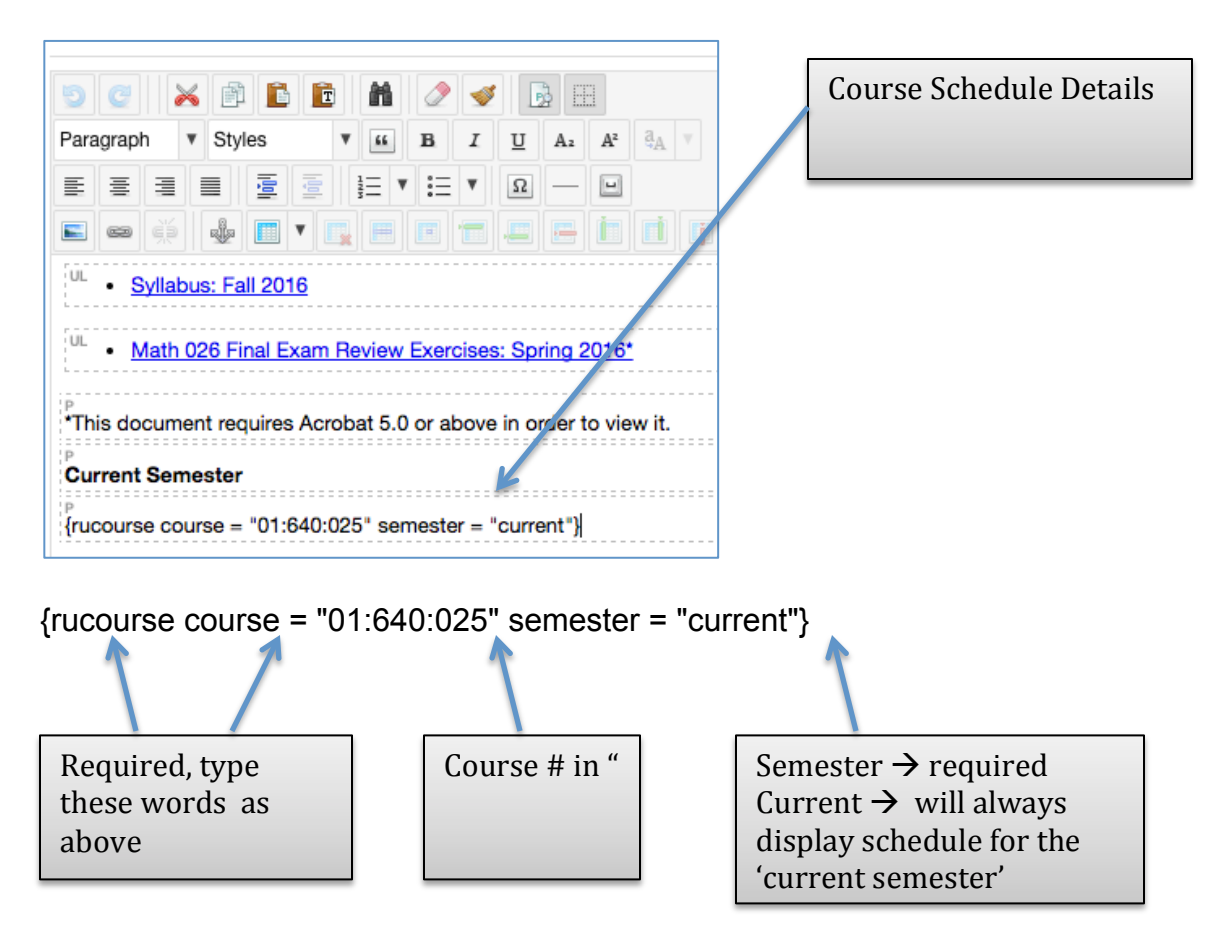

Display of Course Schedule on Course Detail Page:

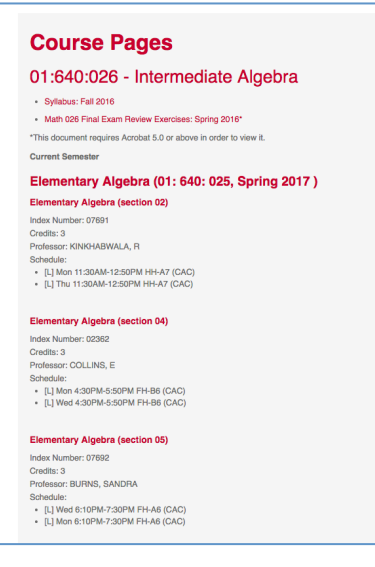